## Запускаем приложение смены CID

Набираем #243# чтобы
 запустить программу
 для смены CID..

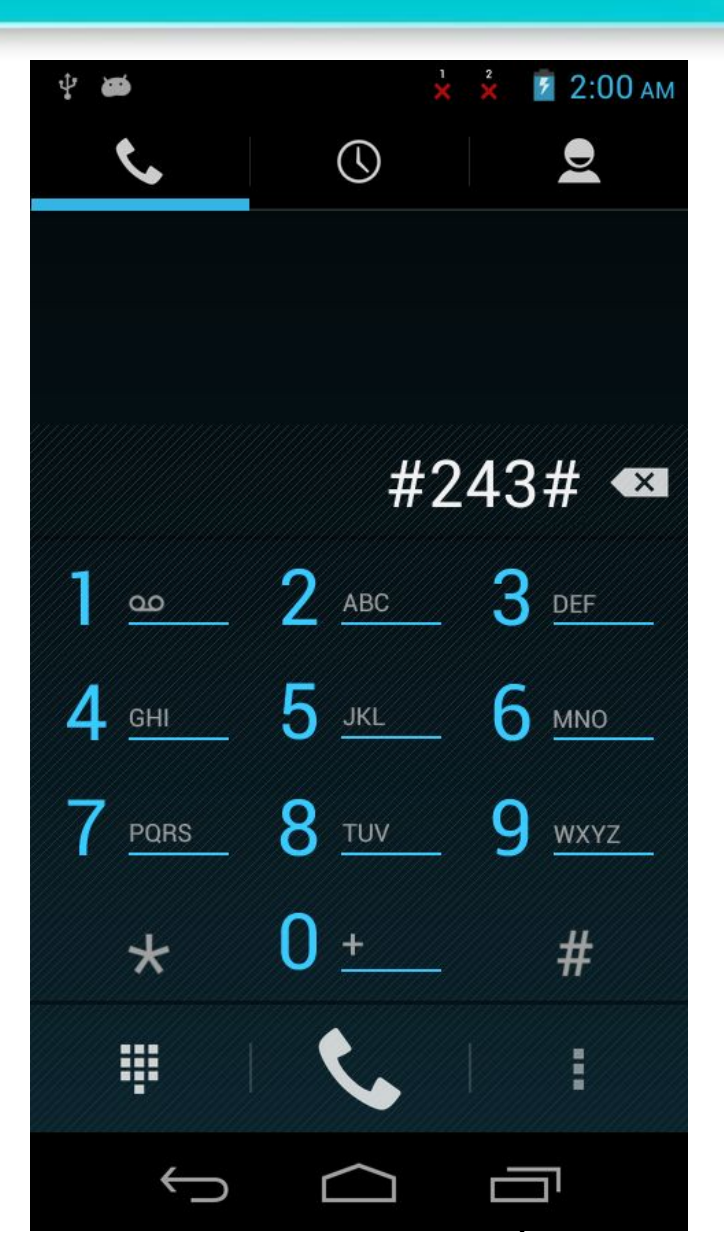

## Изменяем CID

- Нажимаем «Quick pick» – «select CID» и выбираем нужный вам CID
- Для России это
  HTC\_\_\_А07
  Для Украины это
- HTC\_\_A48

•

| <b>₽ ₩ × × 2</b> 2:0 | 5 ам |
|----------------------|------|
| Carrier ID           | ł    |
| VODAP110             | 1    |
| VODAP019             |      |
| HTCCN703             |      |
| HTC_044              |      |
| HTC058               | I    |
| HTC059               | I    |
| HTC_038              | ı    |
| HTC_333              |      |
| HTC_334              |      |
|                      |      |

## Закрепляем изменения

## Запись в NvRam

- Нажимаем Backup to NvRam
- 2. Нажимаем ОК
- Устройство перезагрузиться и сделает Wipe Data/Cache для изменения CID

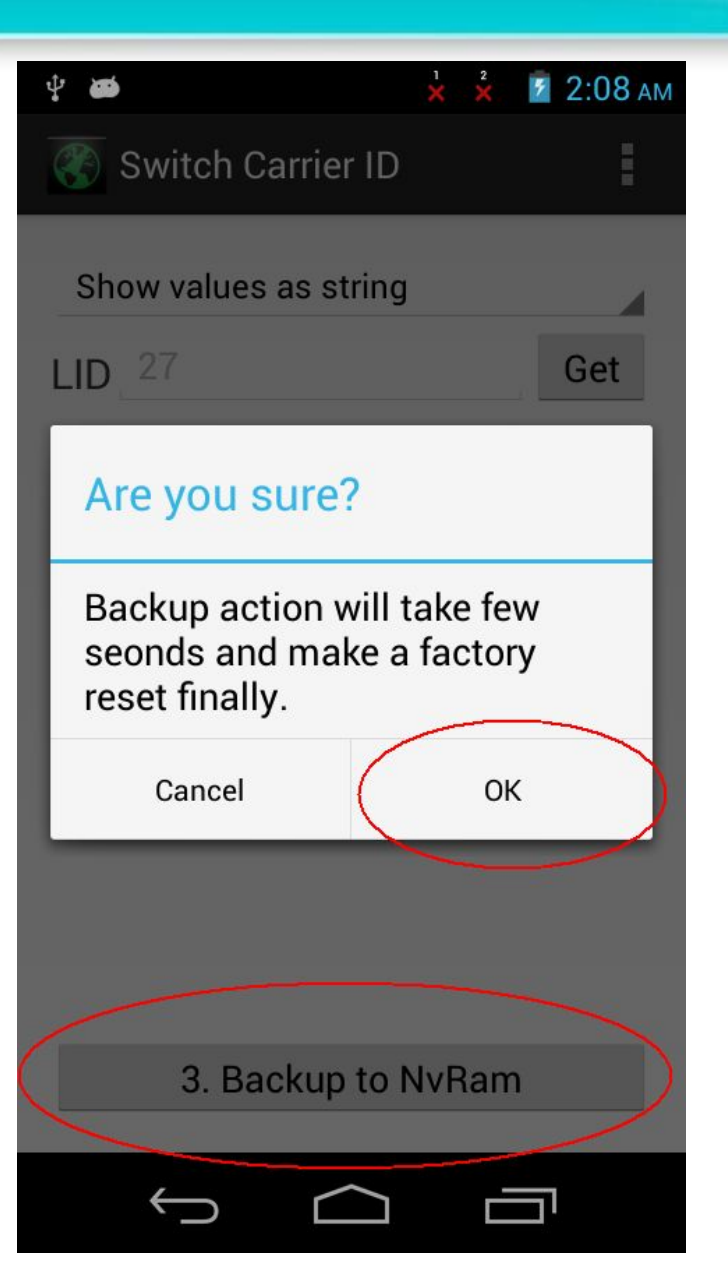